### Lab 3

#### Några slides att repetera inför Lab 3

### Medelvärde och effektivvärde

Alla *rena* växelspänningar har medelvärdet 0. Intressantare är effektivvärdet – det kvadratiska medelvärdet.

$$U_{\text{med}} = \frac{1}{T} \int_{0}^{T} u(t) \, \mathrm{d}t = 0 \qquad U = \sqrt{\frac{\int_{0}^{T} u(t)^2 \, \mathrm{d}t}{T}}$$

# Labinstrumentet Fluke 45 mäter sant effektivvärde

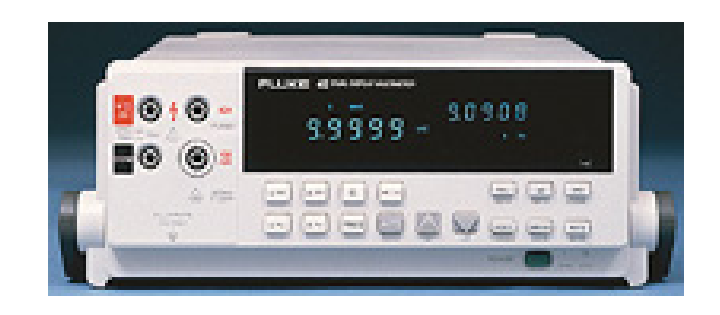

De flesta elektroniska instrument innehåller kretsar för omvandling till effektivvärde.

$$\bigvee \sim U_{\rm RMS} = \sqrt{\frac{\int_{0}^{T} u^2(t)}{T}}$$

Tror Du att omvandlingskretsarna hinner med vid frekvensen 300 kHz? Svar får Du vid Lab 3.

 $V_{O} = \sqrt{(V_{IN}^2)} AVG$ 

 $RC >> \frac{1}{2\pi f}$ 

Kvadrering

Medelvärde

٧x

Rotutdragning

VIN<sup>2</sup> AVG

卞c

<u>\_vo²</u> /

R

## DMM

Fluke 45

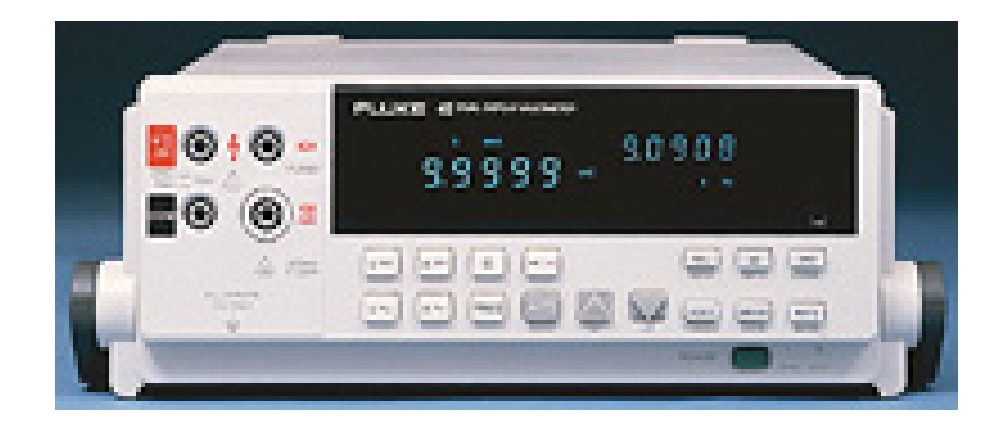

Likspänningsmätning. U<sub>DC</sub> Likkomponent  $U_2$ U medelvärde V=== Växelspänningsmätning. U<sub>AC</sub> Växelkomponent effektivvärde  $U_2$  $U_1$ v~ Sant effektivvärde  $U_{\rm RMS} = \sqrt{U_{\rm DC}^2 + U_{\rm AC}^2}$ Samtidigt! v~ V===

En spänning har en 50 Hz sinusformad växelkomponent med effektivvärdet 10 V överlagrad på en 10 V ren likspänning.

Rita spänningen.

a) 
$$U_{\min} = ? U_{\max} = ?$$

$$U_{\text{max}} = 10 + \sqrt{2} \cdot 10 = 24,1$$
  
 $U_{\text{min}} = 10 - \sqrt{2} \cdot 10 = -4,1$ 

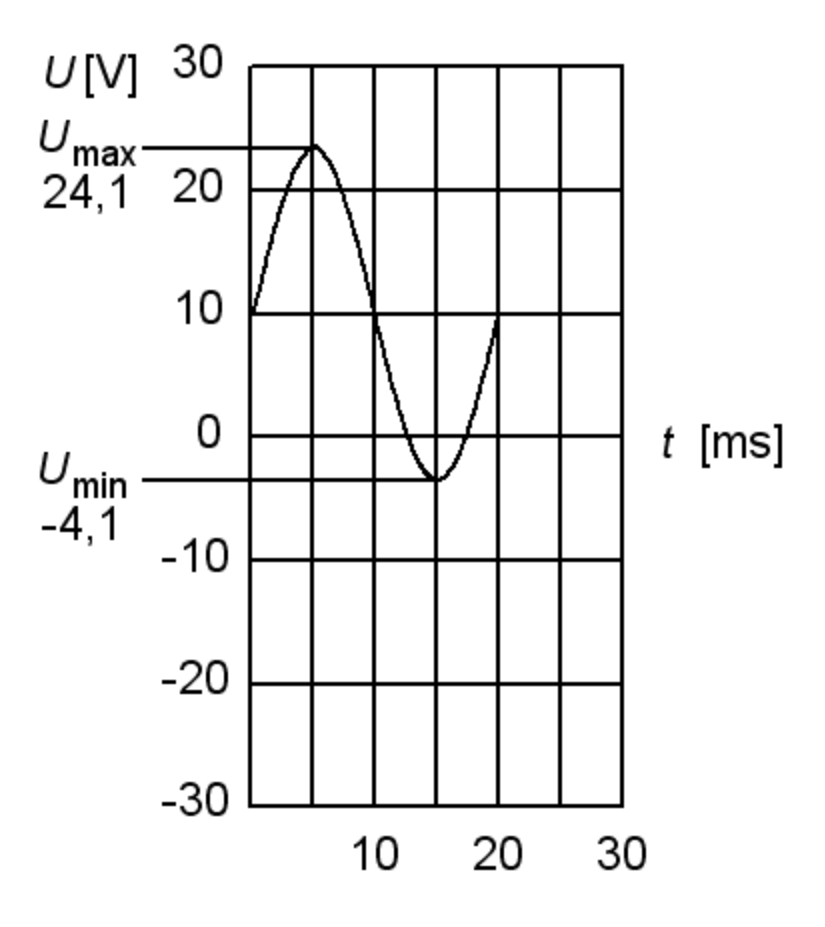

En spänning har en 50 Hz sinusformad växelkomponent med effektivvärdet 10 V överlagrad på en 10 V ren likspänning.

Rita spänningen.

b) Hur mäter man medelvärdet med en DMM?

$$U_{\rm med} = U_{\rm DC} = 10 \text{ V}$$
 v=

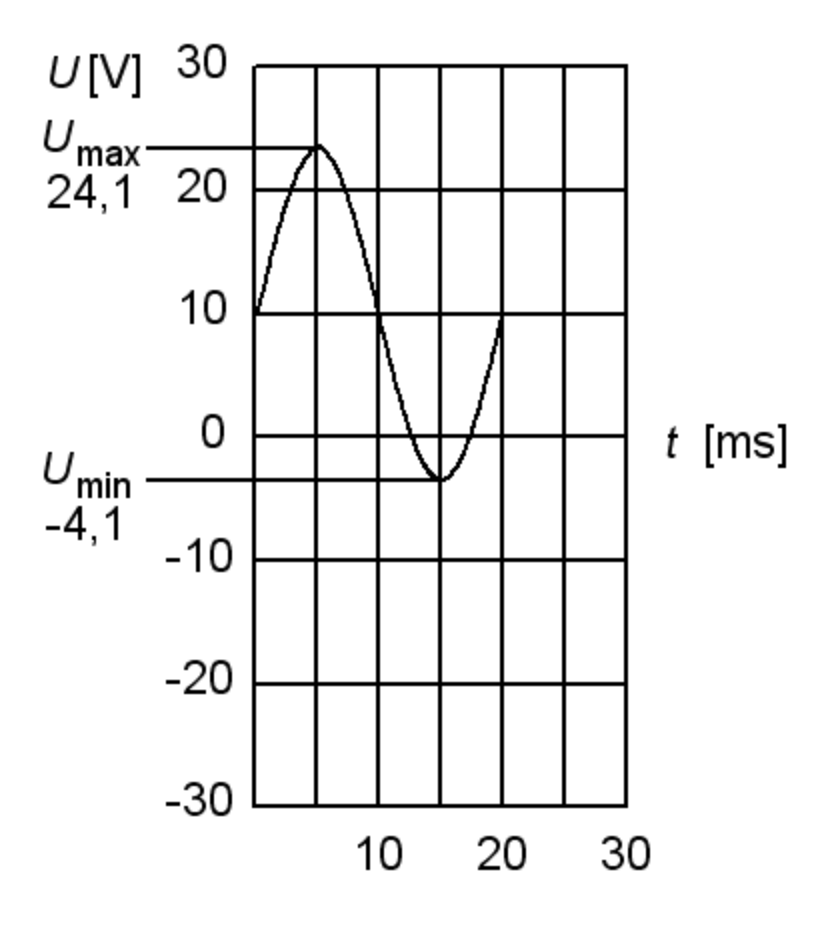

En spänning har en 50 Hz sinusformad växelkomponent med effektivvärdet 10 V överlagrad på en 10 V ren likspänning.

Rita spänningen.

c) Hur mäter man växelspänningskomponenten med en DMM?

AC-inställning ger 
$$U_{\rm AC} = 10$$
 V  $\bigtriangledown$ 

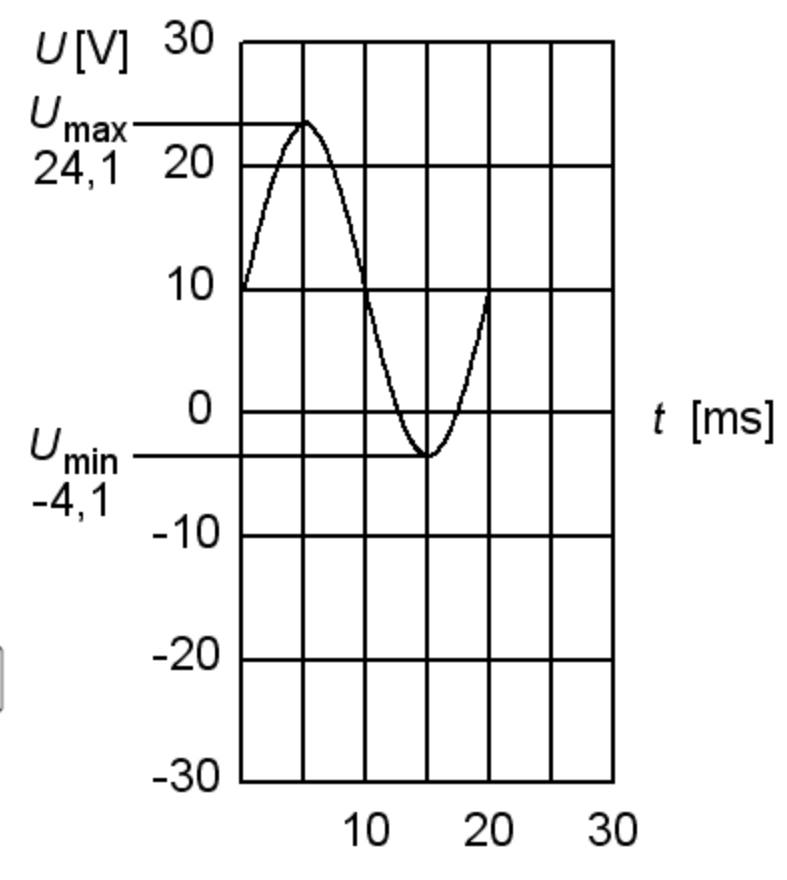

En spänning har en 50 Hz sinusformad växelkomponent med effektivvärdet 10 V, överlagrad på en 10 V ren likspänning.

Rita spänningen.

U

v==

٧~

d) Hur mäter/beräknar man spänningens totala effektivvärde med en DMM?

$$V_{\rm RMS} = \sqrt{U_{\rm DC}^2 + U_{\rm AC}^2} = \sqrt{10^2 + 10^2} = 14,1 \,\rm V$$

Man trycker på båda knapparna samtidigt

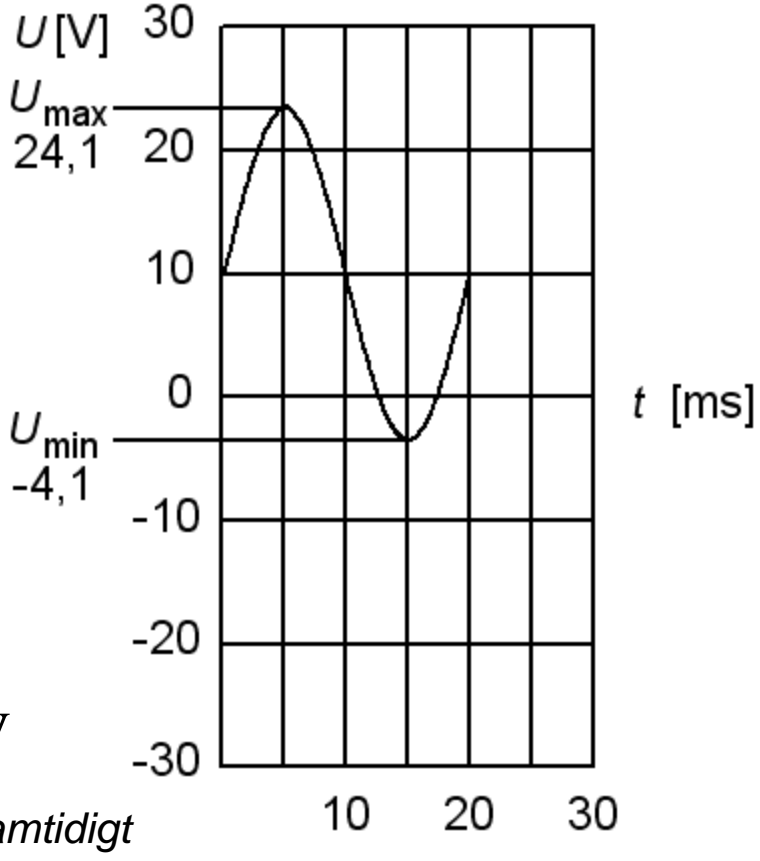

## Några kurvformer

| Kurvform | Toppvärde     | Effektivvärde                                       | Crest faktor                                                    |  |  |
|----------|---------------|-----------------------------------------------------|-----------------------------------------------------------------|--|--|
|          | $\hat{U} = 1$ | $U = \frac{\hat{U}}{\sqrt{2}} = \frac{1}{\sqrt{2}}$ | $\frac{ \hat{U} }{U} = \frac{1}{\frac{1}{\sqrt{2}}} = \sqrt{2}$ |  |  |
|          | $\hat{U} = 1$ | U = 1                                               | $\frac{ \hat{U} }{U} = \frac{1}{1} = 1$                         |  |  |
|          | $\hat{U} = 1$ | $U = \frac{\hat{U}}{\sqrt{3}} = \frac{1}{\sqrt{3}}$ | $\frac{ \hat{U} }{U} = \frac{1}{\frac{1}{\sqrt{3}}} = \sqrt{3}$ |  |  |

**Crest faktor** är ett mått på hur "extrem" en växelspänning är. Likspänning=1, fyrkantvåg=1, sinus=1,4 triangelvåg=1,7. Musik ligger kring 8 ... 10!

### Några kurvformer vid laborationen

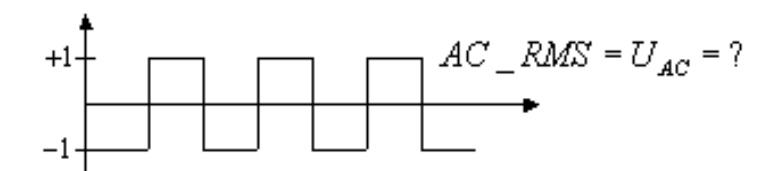

 $Avg = U_{pr}$ 

• Ren fyrkantvåg. Effektivvärdet?

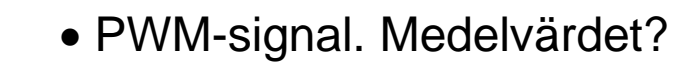

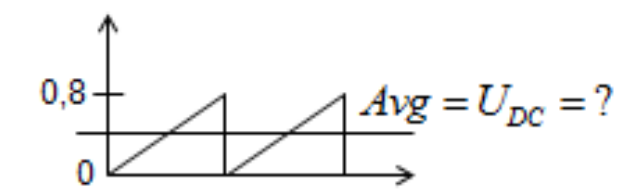

80%

5

20%

3

• Sågtandvåg. Medelvärdet?

### Digitaloscilloskop

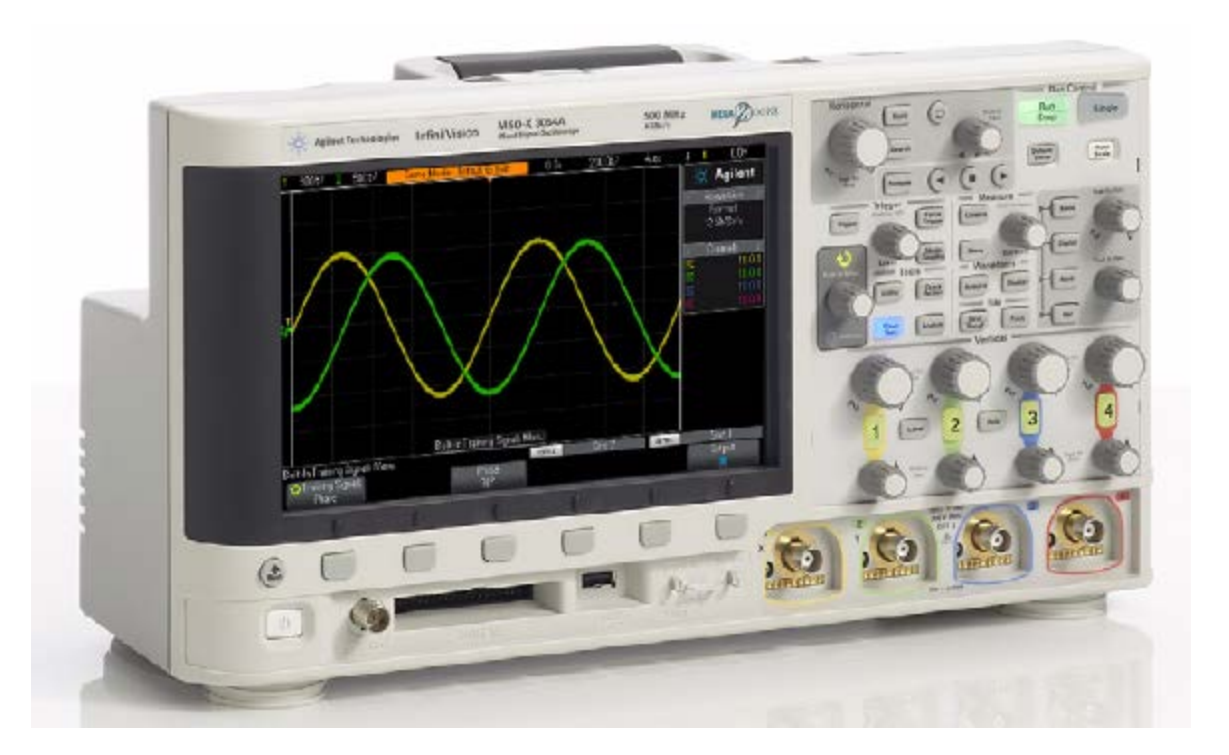

• Lär dig oscilloskopet steg för steg med Tränings-signaler.

## Blockdiagram (en kanal)

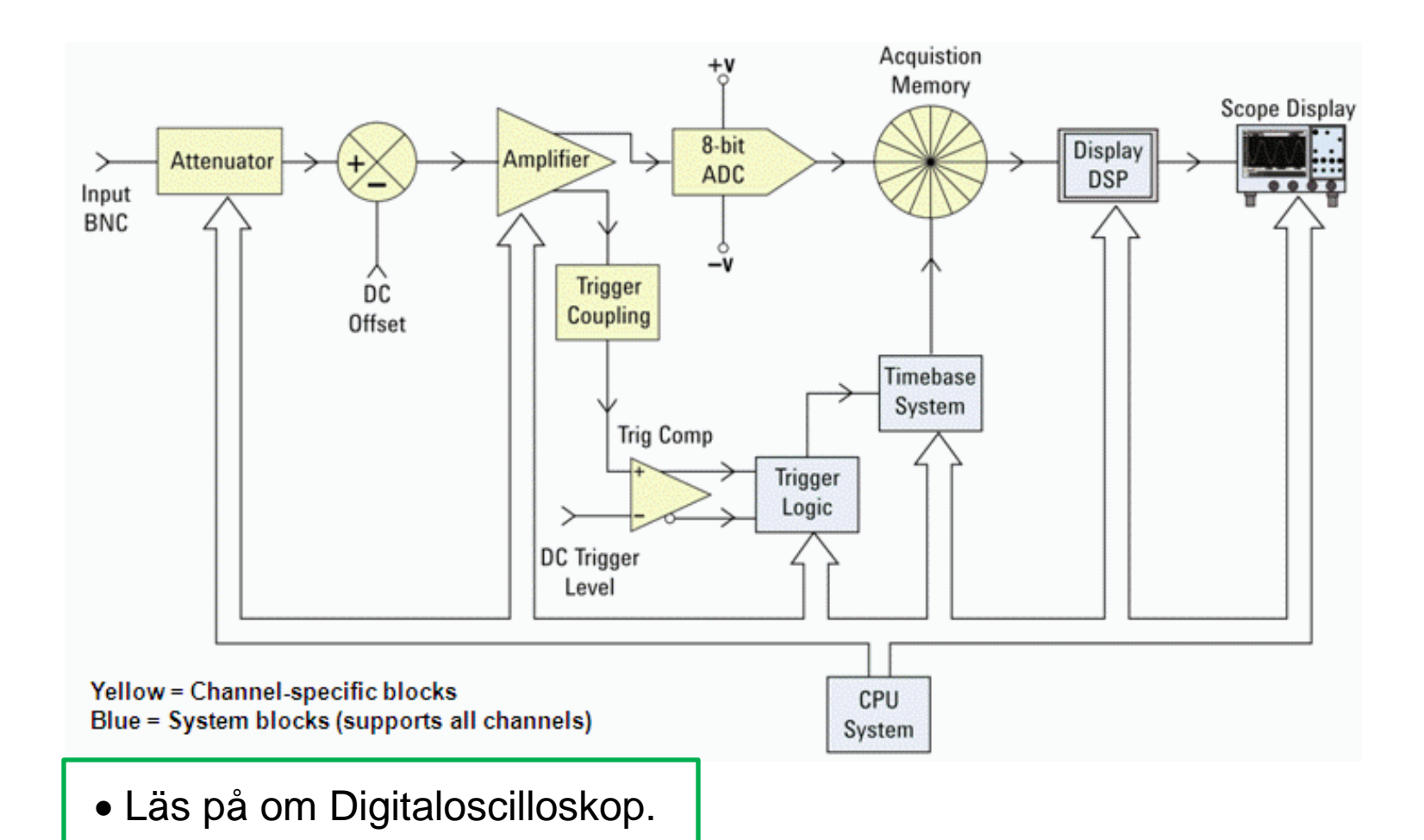

## AC/DC

Den normala inställningen är att oscilloskopet ska vara **DC-kopplat** – även när man mäter på ACsignaler! **AC-kopplat** kopplar in en kondensator som blockerar en eventuell lik-komponent. (Detta ger viss fasvridning och viss dämpning av AC-signalen

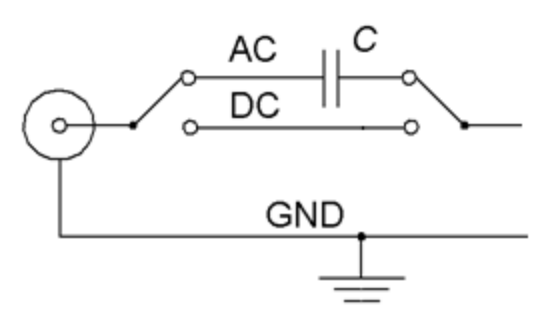

Antag att Du vill detaljstudera störningar av likspänningsnivån från ett likspänningsaggregat.

#### **DC-kopplat**

Likspänning men med störningar.

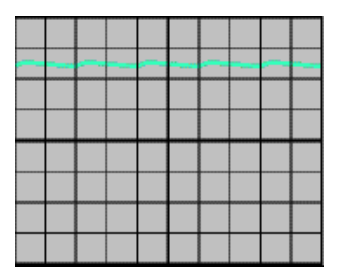

#### **AC-kopplat**

Bara störningarna.

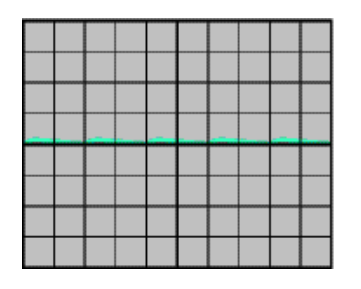

#### AC-kopplat med

*hög* förstärkning Störningarna kan nu detaljstuderas.

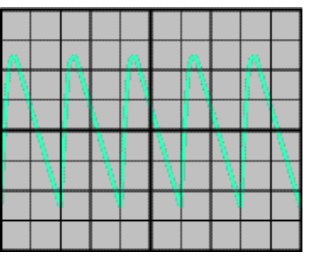

## Automatiska mätningar jämförelse med DMM

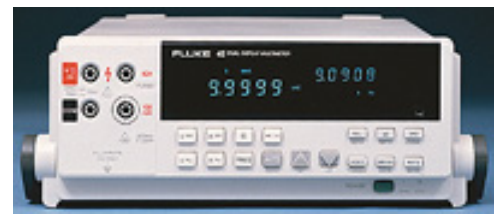

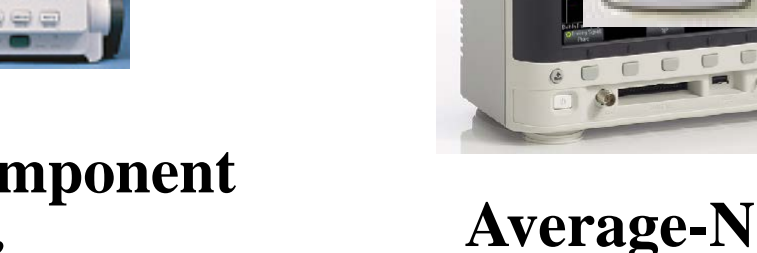

v= U<sub>DC</sub> Likkomponent medelvärde

effektivvärde

V~

U<sub>AC</sub> Växelkomponent

AC-RMS-N

$$= V - U_{ACDC} \text{ Totalt effektivvärde } \text{DC-RMS-N}$$
$$U_{ACDC} = \sqrt{U_{DC}^2 + U_{AC}^2} \qquad U_{DC-RMS} = \sqrt{U_{Average}^2 + U_{AC-RMS}^2}$$

## Funktionsgeneratorn

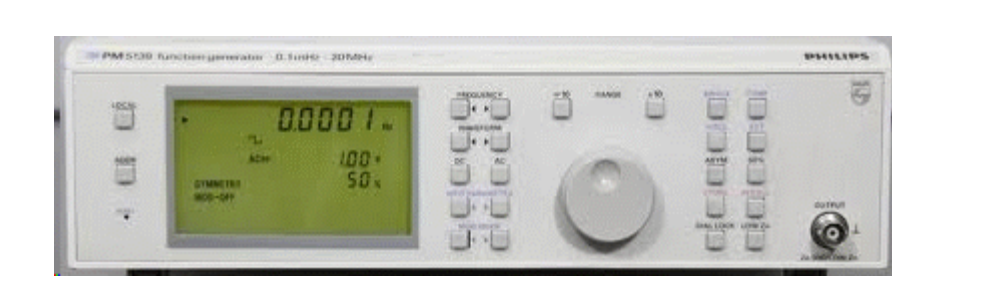

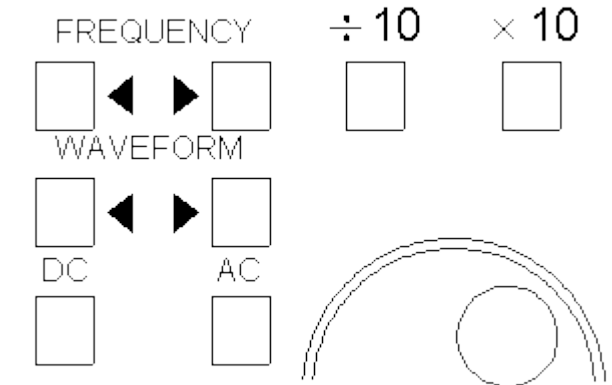

•Tryck FREQUENCY, AC eller DC. För varje ytterligare intryckning av knappen markeras en siffra/symbol som kan förändras.

• Den siffra/symbol som markerats på displayen blinkar.

• Decimalkommats position kan förändras med knapparna ÷10 eller ×10. Siffervärdet kan ställas in genom att vrida på inställningsratten.

#### Inställning av frekvens

Tryck på någon av knapparna FREQUENCY för att förbereda frekvensinställning. Välj område med ÷10 eller ×10 om så behövs.

Tryck på FREQUENCY upp/ner för att välja siffra. Ställ in siffran med inställningsratten. Upprepa för andra siffror om så behövs.

#### Val av Vågform

Förbered valet genom att trycka på någon av knapparna WAVEFORM. Tryck därefter återigen på WAVEFORM ända tills rätt vågform markerats.

 $= \wedge \wedge \neg \neg \neg \land \land \land \land \land$ 

### Mätningar med funktionsgeneratorn

| Funktionsgenerator PM5139 |           |              |               | Oscilloskop DSO-X 2014A |            |              |              |               |           | DMM Fluke 45  |               |   |                     |                      |
|---------------------------|-----------|--------------|---------------|-------------------------|------------|--------------|--------------|---------------|-----------|---------------|---------------|---|---------------------|----------------------|
| WAVE-<br>Form #           | DC<br>[V] | AC<br>[Vt-t] | FREQ<br>[kHz] | DUTY<br>%               | Rita kurva | Avg-N<br>[V] | Pk-Pk<br>[V] | Ereq<br>[kHz] | Duty<br>% | AC-RMS<br>[V] | DC-RMS<br>[V] |   | U <sub>AC</sub> [V] | U <sub>RMS</sub> [V] |
| $1 \ { m sinus} \ \sim$   | 0         | 1            | 1             | _                       |            | 0            |              |               | _         |               |               | 0 |                     | _                    |
| $2 \ { m sinus} \ \sim$   | 0         | 1            | 100           |                         |            | 0            |              |               |           |               |               | 0 |                     | _                    |
| $3 \ { m sinus} \ \sim$   | 0         | 1            | 500           | _                       |            | 0            |              |               | _         |               | _             | 0 |                     | _                    |
| $4 \ { m sinus} \ \sim$   | 1         | 1            | 2             | _                       |            |              |              |               | _         |               |               |   |                     |                      |
| 5 fyrkant<br>□_           | 0         | 2            | 1             | 50                      |            | 0            |              |               | 50        |               |               | 0 |                     |                      |
| 6 fyrkant<br>□_           | 2,5       | 2,5          | 30            | 50                      |            |              |              |               | 50        |               |               |   |                     |                      |
| 7 fyrkant<br>□_           | 3         | 0,5          | 3             | 50                      |            |              |              |               | 50        |               |               |   |                     |                      |
| 8 PWM                     | 3         | 5            | 300           | 20                      |            |              |              |               |           |               |               |   |                     |                      |
| 9 SAW                     | 0         | 0,8          | 1             | _                       |            |              |              |               | _         |               |               |   |                     |                      |